# <sup>2. 基本機能</sup> **2.従業員を登録する**

## 5. 従業員の在籍管理をする

### STEP.3

### 3 従業員の復職処理を行う

| <b>E業員の詳細情報</b> |              |         |      |     | MC3 と      |
|-----------------|--------------|---------|------|-----|------------|
| システム情報          |              |         |      |     |            |
| SysNo 726       | ユーザーID id002 |         |      | 1   |            |
| アカウント状態 退職済み    | 最終ログイン日 201  | 5/01/13 | 表示順  | 2   |            |
| 所属 店舗1          |              | ッフ      |      | Y   |            |
| 本人情報            |              |         |      |     |            |
| 姓 鈴木            |              | 名       | 二郎   |     |            |
| 姓(フリガナ)         |              | 名(フリガナ) |      |     |            |
| ニックネーム          | 性別男          | ± -     |      |     |            |
| PCメールアドレス       |              |         |      |     |            |
| 携帯メールアドレス       |              |         |      |     |            |
| 雇用情報            |              |         |      |     |            |
| 従業員番号           | 在籍状况 退料      | 戦済み 給与種 | 別月給制 | 退職日 | 2016/04/07 |
| 備考              |              |         |      |     |            |
| 備考              | 備考2          |         |      |     |            |
| 備考3             | 備考4          |         |      |     |            |
| 備考5             | 日付1          |         |      |     |            |
|                 |              |         |      |     |            |
| キャンセル 在!        | 唐中へ戻す        |         |      |     |            |

| マテム情報<br>No 110                                                                                                    | ユーザーID (***                                                                                                    | salesdemo109                                          |                                              |                           |            |
|----------------------------------------------------------------------------------------------------|----------------------------------------------------------------------------------------------------|-------------------------------------------------------|----------------------------------------------|---------------------------|------------|
| ウント状態 ログイン                                                                                                    | 「可能 最終ログ・                                                                                                    | イン日 2016/03/15                                        | 表示順                                          | 1                         |            |
| 所属 (必須) 選択してく                                                                                                    | ださい 🔻 役割 (必須)                                                                                                    | 選択してください                                              |                                              | •                         |            |
| 本人情報                                                                                                    |                                                                                                    |                                                       |                                              |                           |            |
| 姓 (2/4) シフト                                                                                                    |                                                                                                    | 名 (必痛)                                                | 彰人                                           |                           |            |
| 姓(フリガナ)                                                                                                    |                                                                                                    | 名(フリガ                                                 | ナ)                                           |                           |            |
| ニックネーム                                                                                                    | 1生別 (金                                                                                                    | 4) 男性 💌                                               |                                              |                           |            |
| PCメールアドレス a@a                                                                                                    | jp                                                                                                    |                                                       |                                              |                           |            |
| 携帯メールアドレス                                                                                                    |                                                                                                    |                                                       |                                              |                           |            |
| 生年月日 (24年) 1986/01                                                                                                    | /01                                                                                                    |                                                       |                                              |                           |            |
| B4、注意的中                                                                                                    |                                                                                                    |                                                       |                                              |                           |            |
| and the second second sec |                                                                                                    |                                                       |                                              |                           |            |
| 警告・注意設定 (必須)                                                                                                    | gizal 🔹                                                                                                    | 1                                                     |                                              |                           |            |
| 警告・注意設定 (必須) 目<br>※ 生年月日、営告・注意                                                                                                    | 数定なし ・<br>数定の変更は翌日に反映                                                                                            | tonat.                                                |                                              |                           |            |
| <ul> <li>■書・注意設定(心相) 書</li> <li>★ 生年月日、書台・注意</li> <li>今すぐ書台・注意を確認</li> <li>★ し油数生物相</li> </ul>                                                                                                    | 後定なし またの変更は登音に及び<br>技たの変更は登音に及び<br>したい場合、[シフト]お                                                                  | たれます。<br>よび[従業員]の各画面                                  | iで「再チェック」                                    | を行ってください                  | л.         |
| <ul> <li>○ 注意設定(2/48) ■</li> <li>○ 生年月日、雪吉・注意<br/>今すぐ雪吉・注意を確認</li> <li>本人連絡先情報</li> </ul>                                                                                                    | 飲定なし<br>設たの変更は翌日に反数<br>したい場合、[シフト]お<br>の チャキョロ                                                                   | たれます。<br>よび[従業員]の名画即<br>1 電話番号                        | īで「再チェッ <b>ク</b> 」                           | を行ってください                  | ).         |
| ■ : 上京都定<br>警告・注意設定(※用) 目<br>★ 生年月日、警告・注意<br>今すぐ警告・注意を確認<br>本人連絡先情報<br>市区町村                                                                                                    | 数定なし<br>設定なし<br>設たい場合、[シフト]お<br>例) デベ田3                                                                          | たれます。<br>よび[従業員]の各画面<br>電話番号                          | āで「再チェック」                                    | を行ってください                  | л.         |
| ■ - と思惑地<br>警告・注意設定(必需) ■<br>★ 生 + 月日、 書台・注意<br>今すぐ 書告・注意を確認<br>木人連絡先情報<br>市区町村<br>雇用情報<br>従業員番号                                                                                                    | Stickt ●<br>設立の点更は翌日に反映<br>したい場合、「シフト」お<br>約 千代田田<br>在籍状況                                                        | たれます。<br>よび【従業員】の各面面<br>電 電話番号<br>元 在簡中 裕号            | <ul> <li>で「再チェック」</li> <li>種別 時給制</li> </ul> | を行ってください                  | ۰.         |
| ■ - と思惑地<br>警告・注意設定(必需) ■                                                                                                    | A定なし<br>設たの安実は登告に次数<br>したい場合、(シフト)お<br>の) ギャモヨ)<br>在諸状況                                                          | たれます。<br>よび(従業員)の各面面<br>2 電話番号<br>元 在籍中 終与            | で「再チェック」<br>種別 時給制                           | を行ってください<br>】<br>】<br>入社日 | ۸.         |
|                                                                                                    | A定なし<br>設たいまデは翌日に次め<br>設たい場合、(シフト)お<br>創 チャモヨ<br>在諸状況                                                            | されます。<br>よび(従業員)の各画師<br>2 電話番号<br>え 在籍中 給与            | <b>17で「再</b> チェック」<br>種別 時給制                 | を行ってください<br><br>入社日       | ) <u>.</u> |
| <ul> <li>主体の部</li> <li>当告・注意設定(wall)</li> <li>文生や力司、言言・注意</li> <li>今ずく言言・注意を確認</li> <li>本人連絡先情報</li> <li>市区町村</li> <li>雇用情報</li> <li>従業員番号</li> <li>透磁日</li> <li>屋性情報</li> <li>国性</li> <li>設なれ</li> </ul>                                                                                                    | 数理なし<br>後上の変更は登日に反映<br>したい場合、[シフト]お<br>例 7+480<br>在語状<br>マ                                                       | されます。<br>よび(従業員)の各画型<br>2 電話番号<br>元 在籍中 絵号            | <sup>前で「再チェック」</sup><br>種別 時給制               | を行ってください<br><br>入社日       | ۱.         |
|                                                                                                    |                                                                                                    | 241ます。<br>よび[従業員]の各画向<br>【 電話番号<br>元 在語中 論与           | 10で「再チェック」 10で「再チェック」 10の目前によります。            | を行ってください<br>】<br>】<br>入社日 | ۱.         |
|                                                                                                    | なな は ま の メ ま な な い 場 ら 、 ( ン て い 場 ら 、 ( ン て い 場 ら 、 ( ン て い 場 ら 、 ( ン て い 場 の の の の の の の の の の の の の の の の の の | 241ます。<br>よび(従業員)の各画面<br>( 電話番号<br>元 在箱中 裕与<br>を約後7日  | 10で「再チェック」 10で「再チェック」 10の目前によります。            | を行ってください<br>入社日           | \.<br>     |
| 田子 : 注意がない(m) : ::::::::::::::::::::::::::::::::::                                                                                                    | 12204<br>むたいままいまたいなど<br>したい場合、(シフト)お<br>の) F+HEE<br>在語状型                                                         | 211ます。<br>よび【従集員】の各画目<br>21 単話番号<br>え 在籍中 総与<br>契約終了日 | <b>市で「再チェック」</b><br>種別 時給制                   | を行ってください<br>入社日           | ۱ <u>.</u> |

#### ①従業員の退職処理

従業員が復職した場合は、「在籍中へ戻す」 を押します。

### ②必要項目を再度入力します

所属、役割、警告・注意、入社日、退社日 はリセットされますので、必須項目は再度入力 を行って下さい。

#### ③退職処理の確定

「変更を保存」を押して、登録内容を確定し、 完了となります。

※もしロック状態になっていても、在籍中に戻 す際に解除されます。

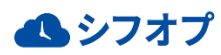